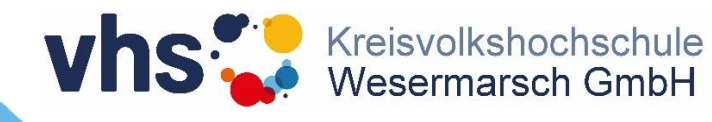

# **Einführung STUD.IP**

Stand: April 2020

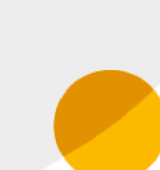

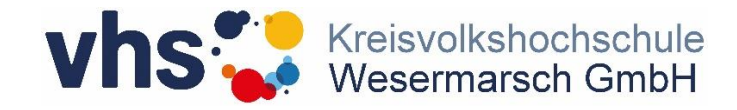

### So öffne ich die Internetseite

Zuerst öffne ich einen meiner Browser

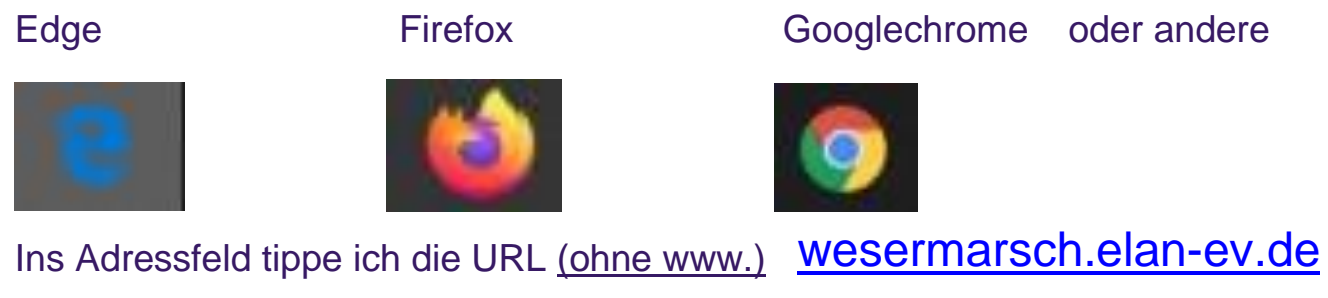

und bestätige die Eingabe mit der Enter-Taste.

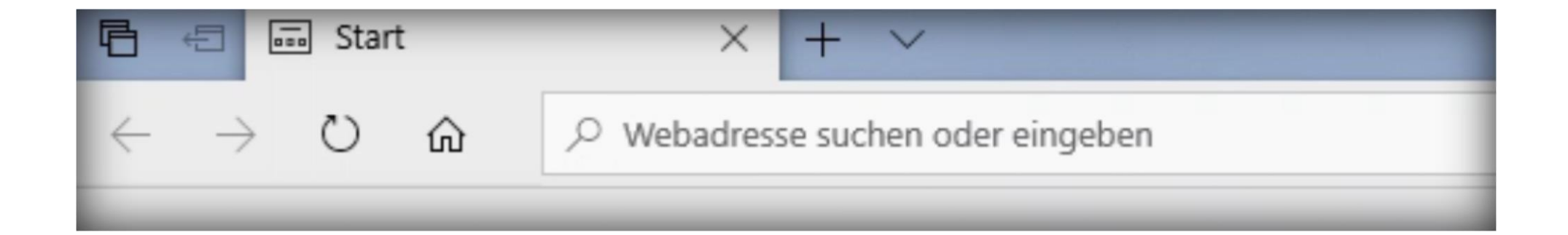

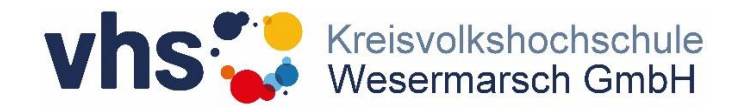

## So logge ich mich ein

| Stud.IP - KVHS Wesermarsch   Login Freier Zugang   für registrierte NutzerInnen ohne Registrierung   Hilfe Zugangsdaten   zu Bedienung und Funktionsumfang Vergessen | 17                                        |                                                                |
|----------------------------------------------------------------------------------------------------|-------------------------------------------|----------------------------------------------------------------|
| Login Freier Zugang<br>für registrierte NutzerInnen ohne Registrierung<br>Hilfe Zugangsdaten<br>vergessen                                                            | Stud.IP - KVHS Wese                       | ermarsch                                                       |
| Hilfe Zugangsdaten vergessen                                                                                                    | Login<br>für registrierte Nutzerlinnen    | Freier Zugang                                                  |
| fordern sie ein neues Passwort an                                                                                                    | Hilfe<br>zu Bedienung und Funktionsumfang | Zugangsdaten<br>vergessen<br>fordern Sie ein neues Passwort an |
|                                                                                                    | 😭 🙆 🗊                                     | 💿 🔄 🍙 🗩 📢                                                      |

2

Klicken Sie auf Login

Login für registrierte Nutzerlanen

Füllen Sie die Felder Benutzername und Passwort aus und bestätigen Sie die Eingabe mit der Entertaste. Bitte achten Sie beim Einfüllen auf die Groß-/Kleinschreibung.

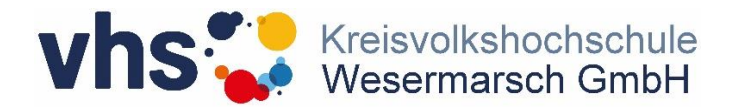

#### Hier finde ich meinen Kursraum

3

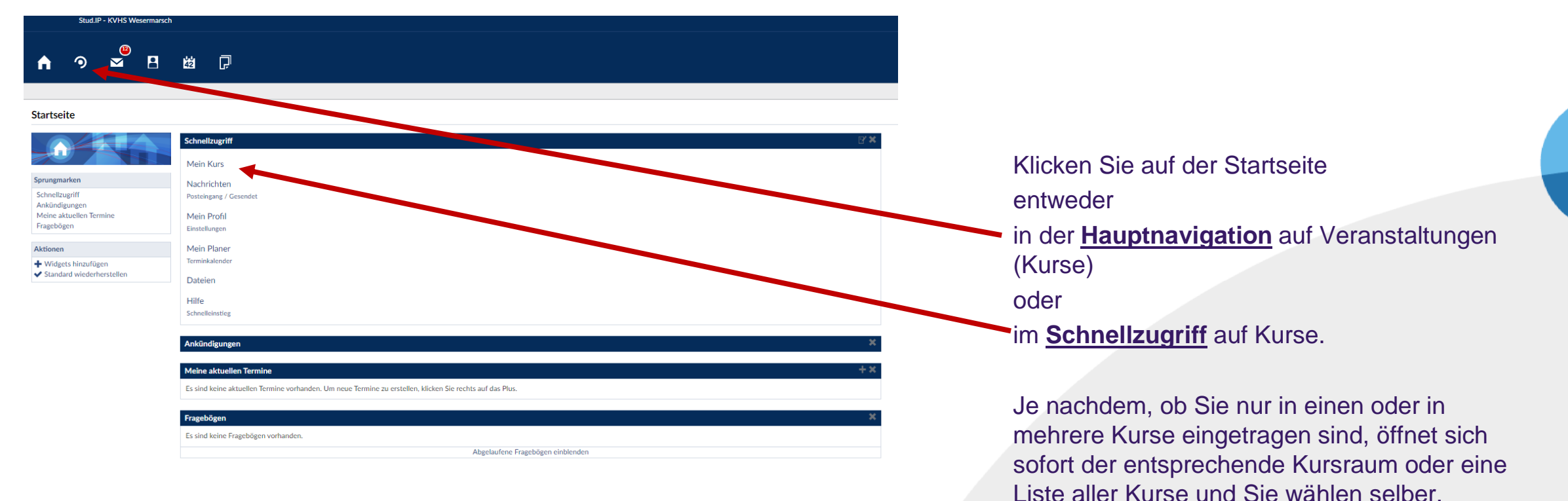

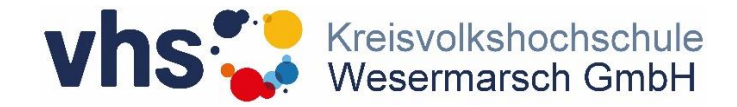

#### **Mein Kursraum**

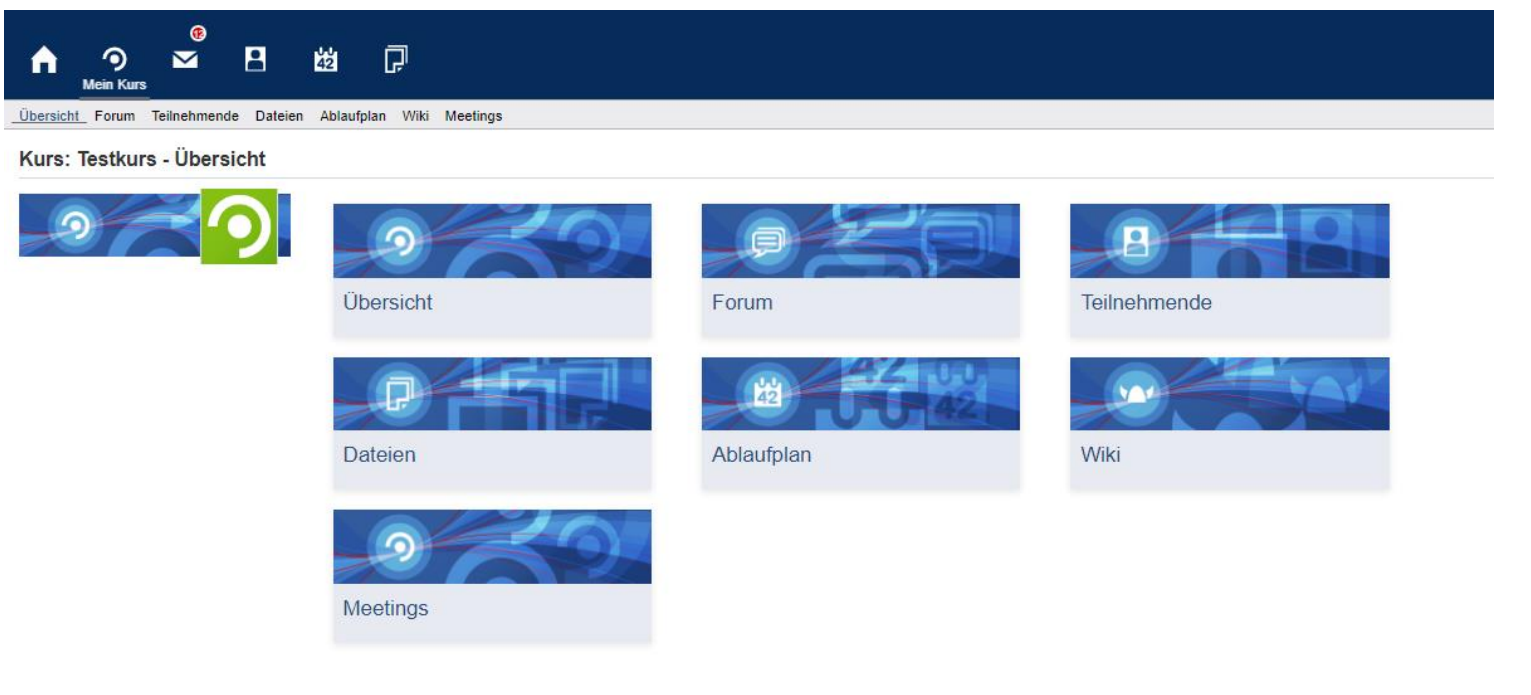

4

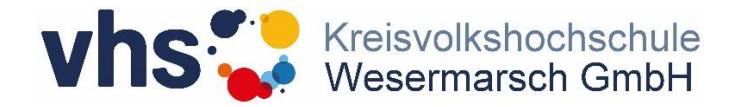

#### oder so

> Austragen aus der Veranstaltung

🚥 Link zu dieser Veranstaltung kopieren

Teilen

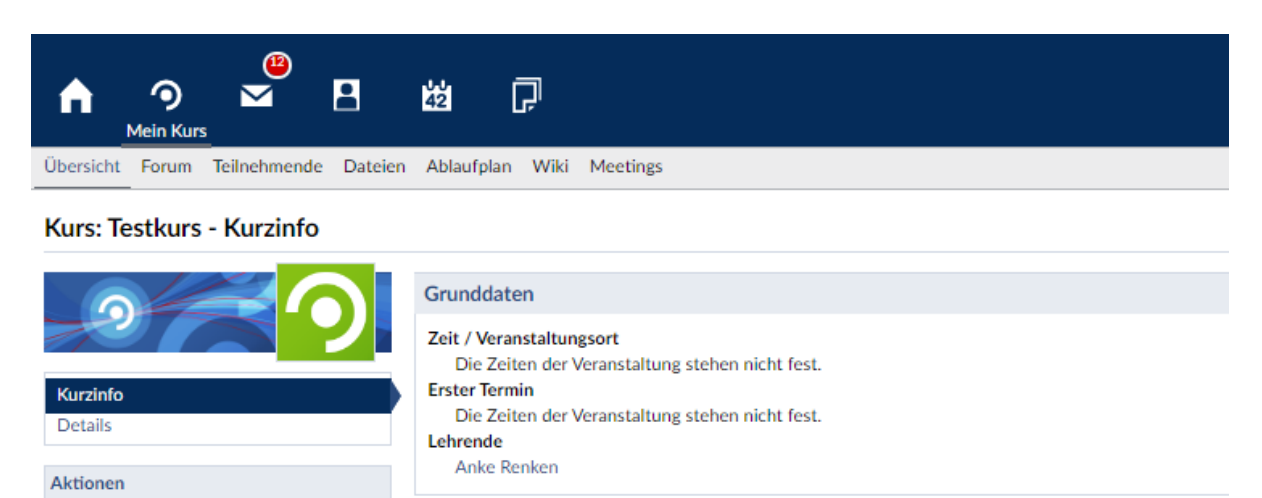

Ankündigungen

> 🖻 Dies ist ein Testkurs

5

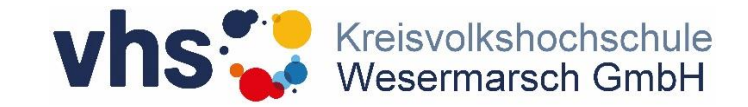

# Vielen Dank.

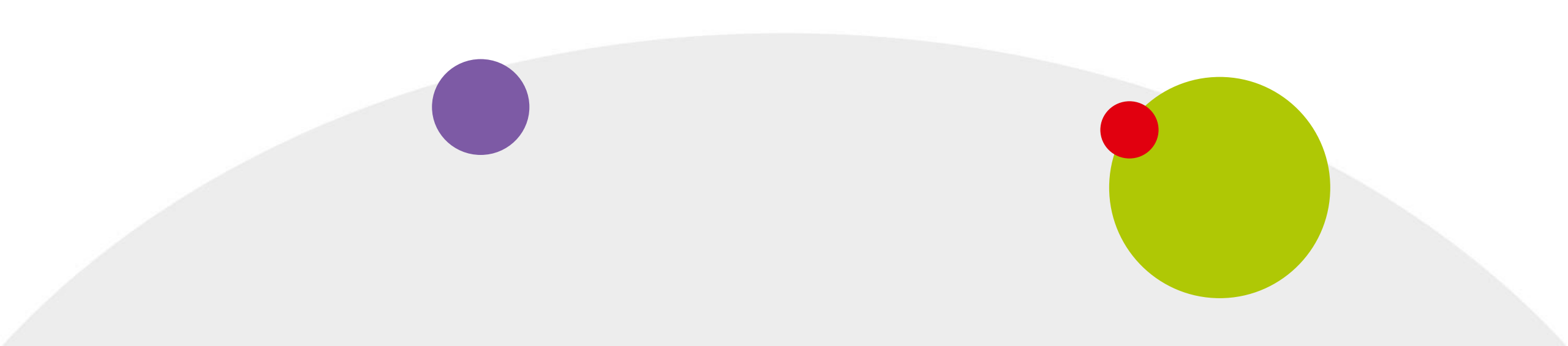